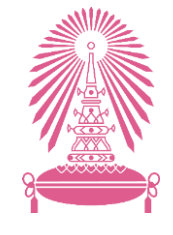

คู่มือการขอทุนสนับสนุนการตีพิมพ์ผลงานวิชาการในระดับนานาชาติ

# อุฬาลงกรณ์มหาวิทยาลัย ผ่านระบบ Chula eRM

จัดทำโดย สำนักบริหารวิจัย จุฬาลงกรณ์มหาวิทยาลัย

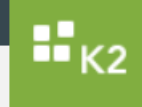

1. ให้พิมพ์ <u>erm.research.chula.ac.th</u> ในช่อง URL

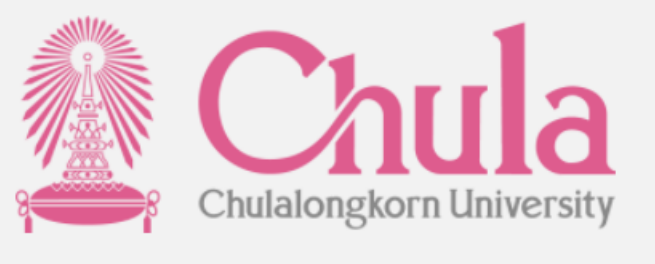

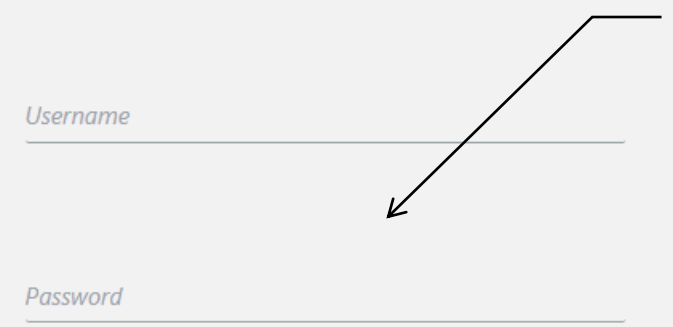

 ให้ใส่ Username และ Password
(Username และ Password ในการ Log in คือ Username และ Password เดียวกับที่
Log in เพื่อใช้อีเมล์จุฬา)

LOGIN

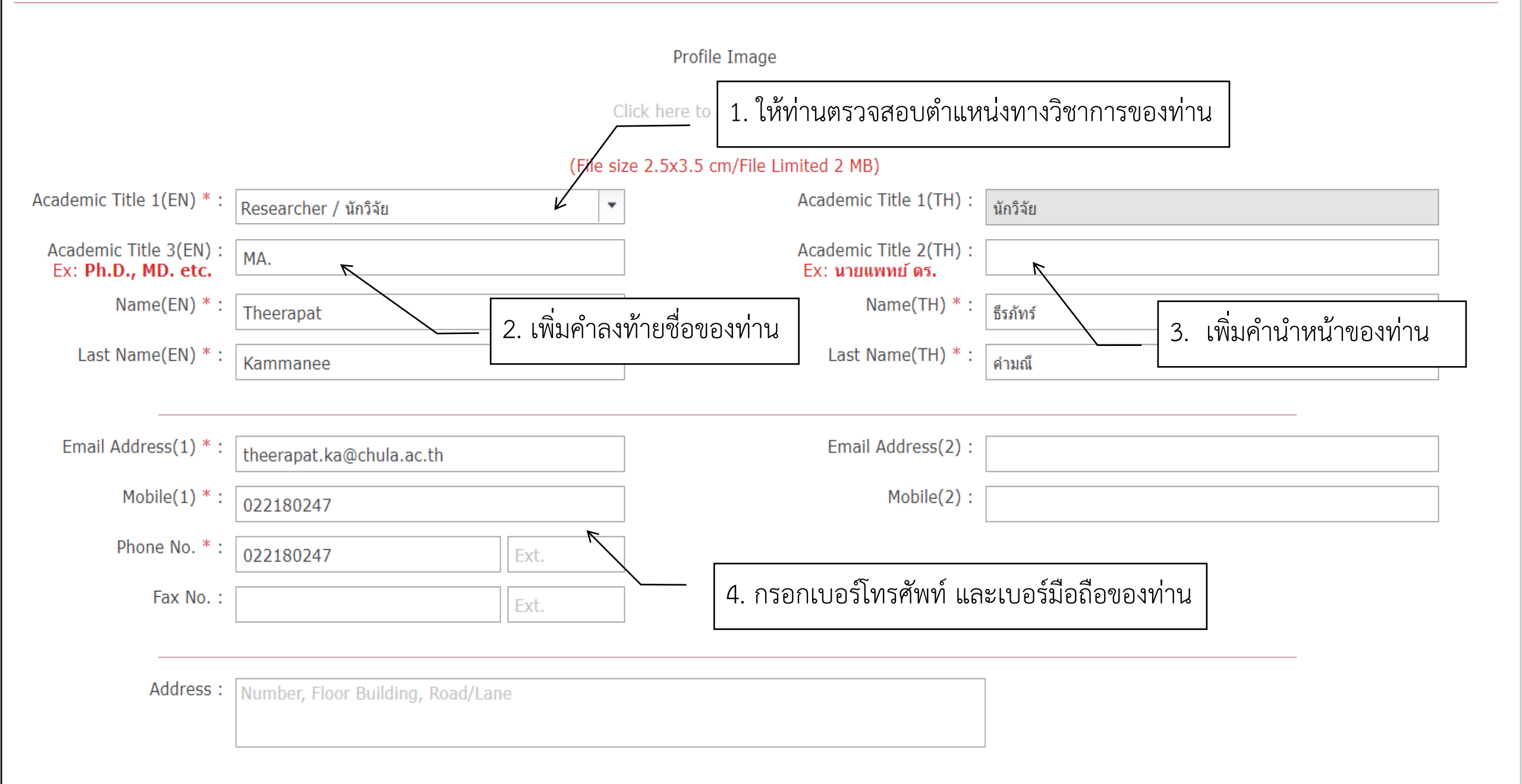

| Author Name                    | Add เพื่อเพิ่ม Author Name ของท่าน |                                                        |
|--------------------------------|------------------------------------|--------------------------------------------------------|
| 🕂 Add 🎝 Edit 🗙 Delete          |                                    |                                                        |
| Author Name                    |                                    |                                                        |
| Avihingsanon Y                 |                                    |                                                        |
| ≪                              |                                    | 2. ให้ใส่ Author Name ของท่านโดยให้ใส่นามสกุล และตาม   |
| Fax No. :                      | Ext.                               | ด้วยตัวอักษรตัวแรกของชื่อ โดยไม่ต้องใส่ Comma หรือ Dot |
|                                |                                    | เช่น <mark>Chattopadhyay A</mark>                      |
| Address : Number, Floor Buildi | Author Name - Add                  |                                                        |
|                                | Ex.: Ruxrungtham K                 |                                                        |
|                                | Author Name * :                    | 3. เมื่อกรอกข้อมูลครบถ้วนให้คลิก Save                  |
| Author Name                    | Add Close                          |                                                        |
| 🕂 Add 📝 Edit 🔀 Delete          |                                    |                                                        |
| Author Name                    |                                    |                                                        |
| Avihingsanon Y                 |                                    |                                                        |

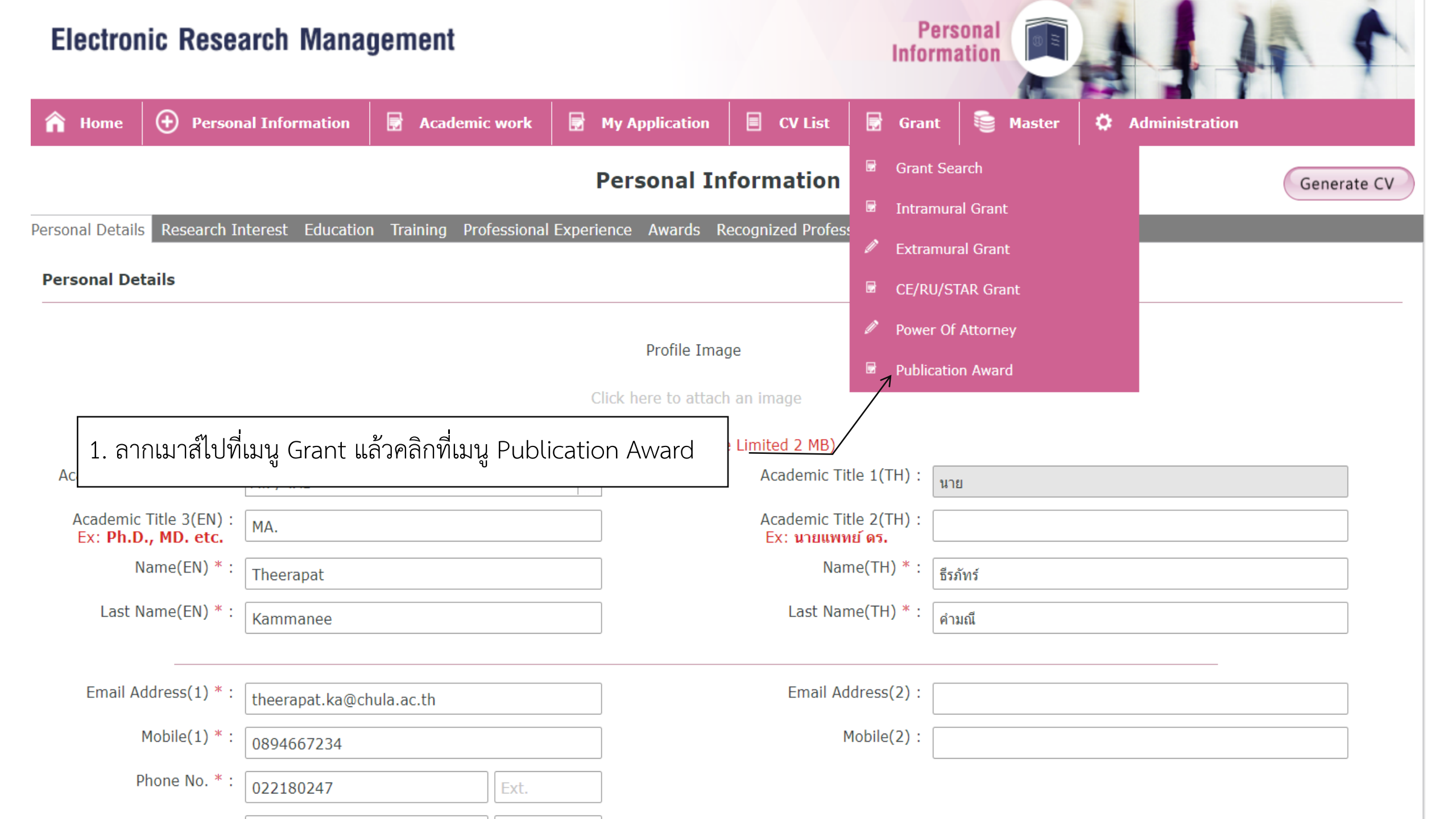

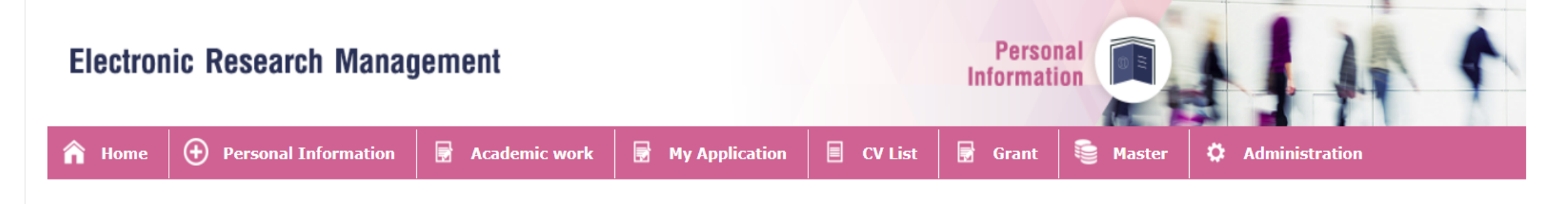

### **Publication Award**

|           | Publish       | Fitle :<br>/ear :                                                                                                    | Auth       | or Name :                                                                                                    |                                                                                                    |
|-----------|---------------|----------------------------------------------------------------------------------------------------|------------|----------------------------------------------------------------------------------------------------|----------------------------------------------------------------------------------------------------|
| Total : 2 | 26 Records    |                                                                                                    | Ι. Ενιγιει |                                                                                                    |                                                                                                    |
| No.       | Document Type | Title                                                                                                    | Year       | Author(s)                                                                                                    |                                                                                                    |
| 1         | Publication   | Effect of Oral Oseltamivir on Virological<br>Outcomes in Low-risk Adults With<br>Influenza: A Randomized Clinical Trial                                                                                               | 2020       | Beigel J.H., Manosuthi W., Beeler J., Bao Y., Ho<br>Ruxrungtham K., Beasley R.L., Ison M., Avihin<br>M.H., Langlois N., Hoopes J., Lane H.C., Holley<br>Hughes M.D., Davey R.T.                                                                                                    | oppers M.,<br>Igsanon A., Losso<br>/ H.P., Myers C.A.,                                                                                     |
| 2         | Publication   | Immunogenicity and safety of the<br>AS04-HPV-16/18 and HPV-6/11/16/18<br>human papillomavirus vaccines in<br>asymptomatic young women living with<br>HIV aged 15–25 years: A phase IV<br>randomized comparative study | 2020       | Folschweiller N., Teixeira J., Joshi S., Goldani L<br>Basu P., Chotpitayasunondh T., Chetchotisakd<br>Roteli-Martins C., Grinsztejn B., Quintana S.M.<br>Poongulali S., Kulkarni V., Lin L., Datta S.K., D<br>Dubin G., Friel D., Hezareh M., Karkada N., Me<br>Poncelet S., Salaun B., Tavares-da-Silva F., Th<br>F. | Z., Supparatpinyo K.,<br>P., Ruxrungtham K.,<br>., Kumarasamy N.,<br>escamps D., Dodet M.,<br>eric Camilleri D.,<br>omas-Jooris F., Struyf |

#### **PUBLICATION AWARD**

| Document Status : | Draft                    | Status of submission |                          |
|-------------------|--------------------------|----------------------|--------------------------|
| Document No. :    |                          |                      |                          |
| Requestor Details |                          |                      |                          |
| * Name :          | Theerapat Kammanee       | * Email :            | theerapat.ka@chula.ac.th |
| * Faculty :       | Office of the University | Department :         |                          |
| * Phone :         | 022180247                | * Mobile Phone :     | 0894667234               |

#### **Publication Details**

| Author(s)                                                                                                    | Title                                                                                                    | Journal                                                                                                    | Year | Volume        | Issue                     | ISSN                      | ISBN          | DOI                       |
|----------------------------------------------------------------------------------------------------|----------------------------------------------------------------------------------------------------|----------------------------------------------------------------------------------------------------|------|---------------|---------------------------|---------------------------|---------------|---------------------------|
| Beigel J.H.,<br>Manosuthi W.,<br>Beeler J., Bao Y.,<br>Hoppers M.,<br>Ruxrungtham K.,<br>Beasley R.L.,<br>Ison M.,<br>Avihingsanon A.,<br>Losso M.H.,<br>Langlois N.,<br>Hoopes J., Lane<br>H.C., Holley H.P.,<br>Myers C.A.,<br>Hughes M.D.,<br>Davey R.T. | Effect of Oral Oseltamivir on<br>Virological Outcomes in Low-<br>risk Adults With Influenza: A<br>Randomized Clinical Trial | Clinical infectious diseases :<br>an official publication of the<br>Infectious Diseases Society<br>of America | 2020 | 70<br>1. ให้ค | <sup>11</sup><br>ลิก Upda | 15376591<br>Ite Ranking – |               | <u>10.1093/cid/ciz634</u> |
| Ranking                                                                                                    |                                                                                                    |                                                                                                    |      |               |                           |                           | Grant Details | Update Ranking            |

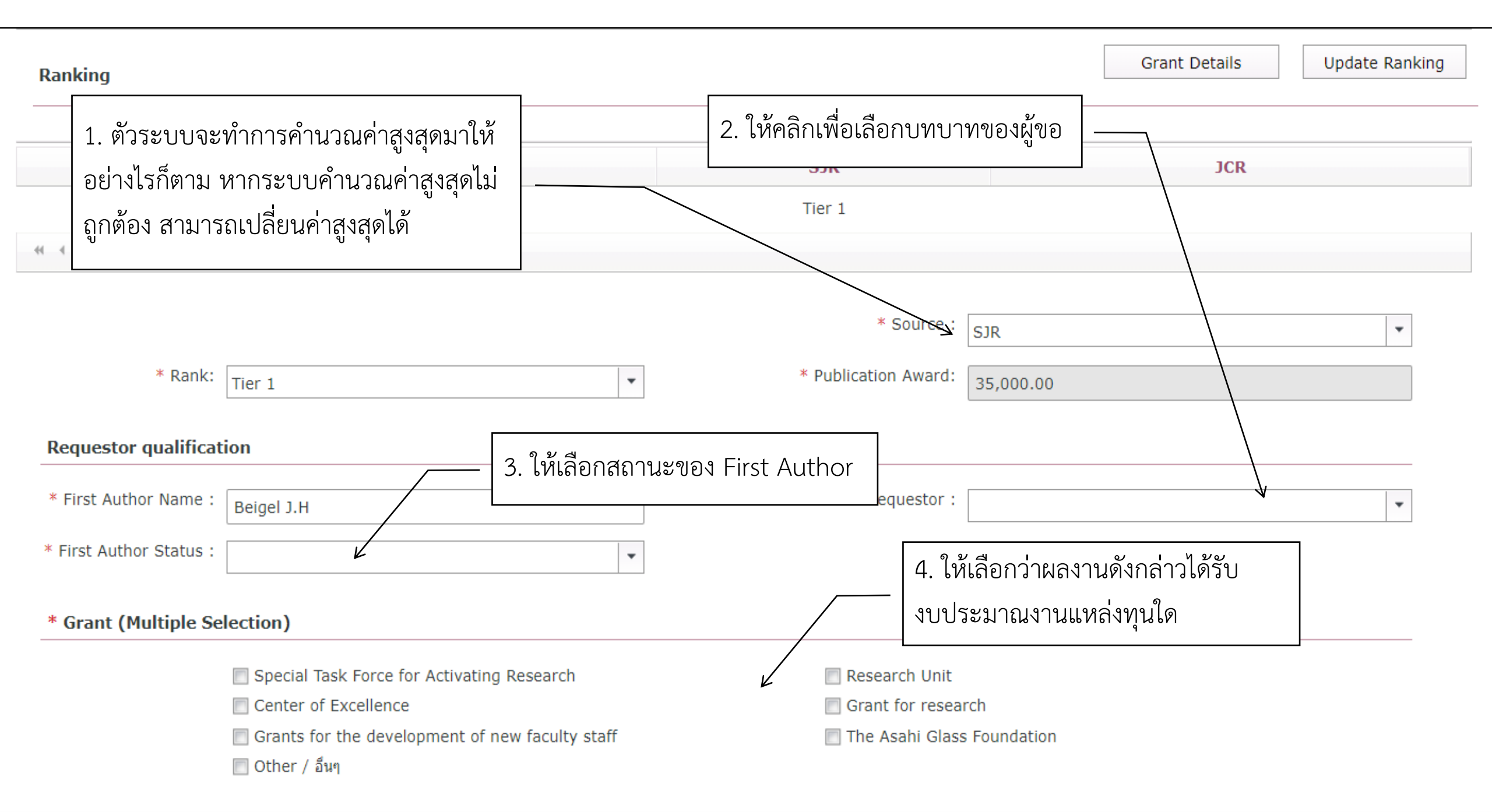

| Page Charge                 |                                 |                  |                              |                    |                | PIII            | к кесерс        |
|-----------------------------|---------------------------------|------------------|------------------------------|--------------------|----------------|-----------------|-----------------|
| Double click for edit data. |                                 |                  |                              |                    |                |                 |                 |
| Туре                        | Amount                          | File1            | File2                        | File3              | File4          | File5           | File6           |
| Page Charge or Publication  | Page Charge                     |                  |                              |                    |                |                 |                 |
| Color Page Charge           |                                 |                  |                              |                    |                |                 |                 |
| Cover Page Charge           |                                 | — 1. ให้ดับเบิลค | เลิกที่หัวข้อเพื่อเพื่       | มข้อมูล            |                |                 |                 |
| Publication Award :         |                                 | 00,000,000       |                              |                    |                |                 |                 |
| Page Charge Approve :       |                                 | 0.00             |                              | Total :            |                | 3               | 5,000.00        |
| -                           |                                 |                  |                              |                    |                |                 |                 |
| Evidence File               |                                 |                  |                              |                    |                |                 |                 |
| 🕂 Add 🗙 Delete              |                                 |                  |                              |                    |                |                 |                 |
| File Name                   |                                 |                  |                              | 2 9.6              |                |                 |                 |
| No items to display.        |                                 | 2. ไห้           | ์กรอกข้อมูลบัญช <sup>ิ</sup> | ธนาคารที่จะให้โย   | วนค่าสนับสนุน  |                 |                 |
| Account Detail              | /                               |                  |                              |                    |                |                 |                 |
| * Bank's Name :             | Select an item                  | -                |                              | * Branch : [eq. สภ | ากาชาดไทย      |                 |                 |
| * Account Name :            | eg. เงินทุนวิศวกรรมศาสตร์ จุฬาฯ |                  | <u> </u>                     | เมื่อกรอกข้อมูลค   | ารบถ้วนให้กด S | ubmit ถือว่าเป็ | ป็นอันเสร็จสิ้น |
|                             |                                 |                  |                              |                    |                |                 |                 |
|                             |                                 | Save             | Submit                       | Back               |                |                 |                 |

## ดูประวัติการขอค่าสนับสนุนการตีพิมพ์

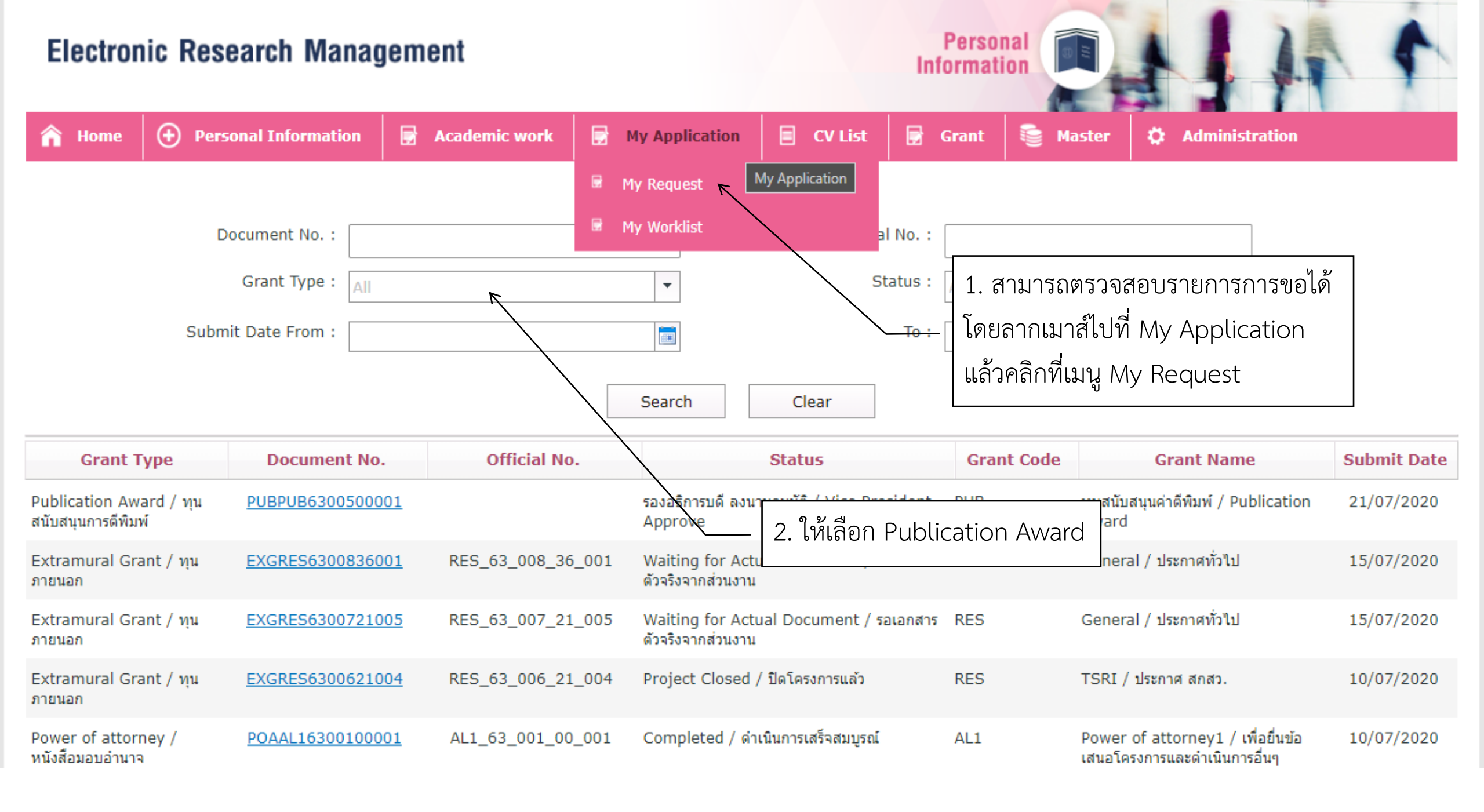

แก้ไขเอกสาร

| J  | Electronic Research Manag                  | ement                         |                  |                 | Administratio           | on ***@      |                  |           |
|----|--------------------------------------------|-------------------------------|------------------|-----------------|-------------------------|--------------|------------------|-----------|
| 1  | 🔒 Home 🛛 🕂 Personal Information            | 🛃 Academic work               | 🛃 My Applicatio  | n 🔳 CV List     | 🕞 Grant                 | Master       | 🔅 Administration | ų.        |
|    |                                            |                               | 🗟 My Request     |                 |                         |              |                  |           |
| Wo | orklist                                    |                               | 🖻 My Worklist 🥿  |                 |                         |              |                  | J 🛛 🗎 🕈 🕻 |
|    | Activity Name                              | Folio                         | '\               | Task Start Date |                         | Workflo      | w Name           |           |
| •  | Waiting for revising a request form        | สำนักงานมหาวิทยาลัย/ธีรภัทร์  | คำมณี/INGCU-GR   | 3:12 PM         |                         | Interna      | l Grant Extend   | 1         |
| •  | Document checking                          | คณะวิศวกรรมศาสตร์/ทรงพล ก     | าาญจนชูชัย/PUBPU | 8/22/2028       | 1 ลากเ                  | มาส์ไปที่ Mv | Application      |           |
| •  | Document checking                          | วิทยาลัยปีโตรเลียมและปีโตรเค  | มี//PUBPUB63007  | 8/13/2020       |                         |              |                  |           |
| •  | Document checking                          | วิทยาลัยปีโตรเลียมและปีโตรเค  | มึ//PUBPUB63006  | 8/13/2020       | แลวคล                   | กทเมนู My \  | Worklist         |           |
| •  | Submitting announcement for authorization  | า คณะวิศวกรรมศาสตร์/พิทักษ์ ศ | รีแก้ว/INGDNS630 | 8/5/2020        |                         | Interna      | l Grant          | _/        |
| •  | Budget transfer in prepartion              | คณะวิทยาศาสตร์/พิทักษ์ ศรีแก  | ຳຈ/INGCU-GR630   | 8/5/2020        |                         | Interna      | l Grant          |           |
| •  | Submitting announcement for authorization  | า คณะสหเวชศาสตร์/พิทักษ์ ศรีแ | ก้ว/CRSS         | भ <u>ाव</u>     | <u>a</u> 2              |              | $\Box$ /         |           |
| •  | Submitting a withdrawal slip (second time) | คณะวิศวกรรมศาสตร์//CRSST      | r630062 2. สาก   | เมาสเบทขวามอ    | ารายการพตอ <sup>.</sup> | งการรายงาน   | ļ/               |           |
| •  | Budget transfer in prepartion              | คณะวิศวกรรมศาสตร์//INGCU      | -gR6301 ความก้   | าวหน้า หรือปิดโ | โครงการ และ             | ะคลิกที 🕞    | ant              |           |
| •  | Waiting for proposal checking              | คณะวิศวกรรมศาสตร์//CRSST      | F6300521003      | //31/2020       |                         | CU RE S      | Star             |           |
| •  | Waiting Peer Review                        | คณะวิทยาศาสตร์//INGCU-G       | R6301121006      | 7/31/2020       |                         | Interna      | l Grant          |           |
| •  | Vice President Approve                     | สำนักงานมหาวิทยาลัย/ธีรภัทร์  | คำมณี/PUBPUB63   | 7/21/2020       |                         | Publish      | ed Grant         |           |
| •  | Document checking                          | คณะวิทยาศาสตร์//PUBPUB6       | 3004             | 7/20/2020       |                         | Publish      | ed Grant         |           |
| •  | Document checking                          | คณะวิศวกรรมศาสตร์//PUBPU      | B6300321002      | 7/17/2020       |                         | Publish      | ed Grant         |           |
| •  | Document checking                          | คณะวิทยาศาสตร์//PUBPUB6       | 3001             | 7/14/2020       |                         | Publish      | ed Grant         |           |
| •  | Waiting Review Document                    | คณะวิศวกรรมศาสตร์//FXGRF      | S6300521003      | 7/9/2020        |                         | Externa      | al Grant         |           |